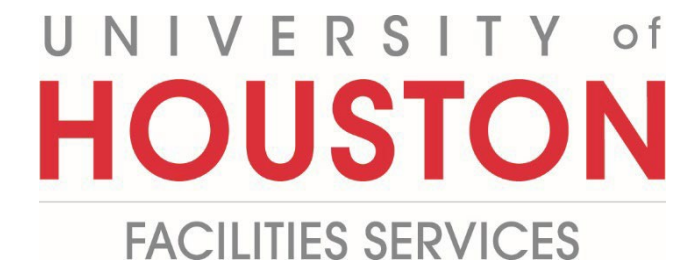

PM

## **Submitting Misc Invoice**

1- Click on Cost Management.

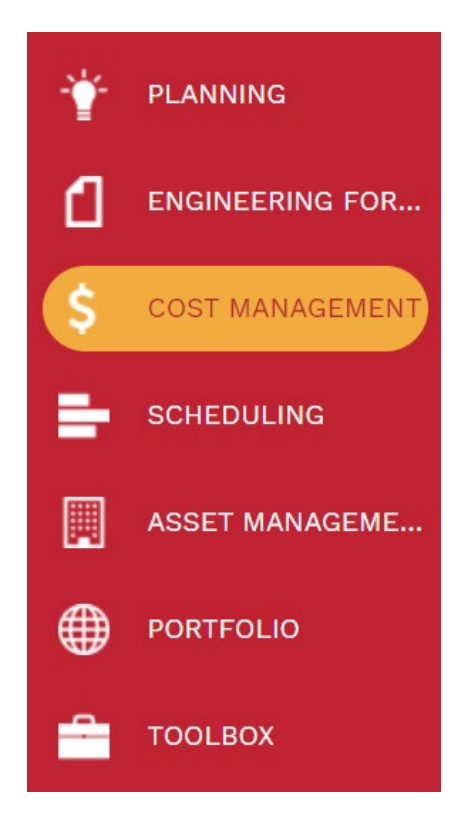

2- Under Invoices, select Miscellaneous Invoices.

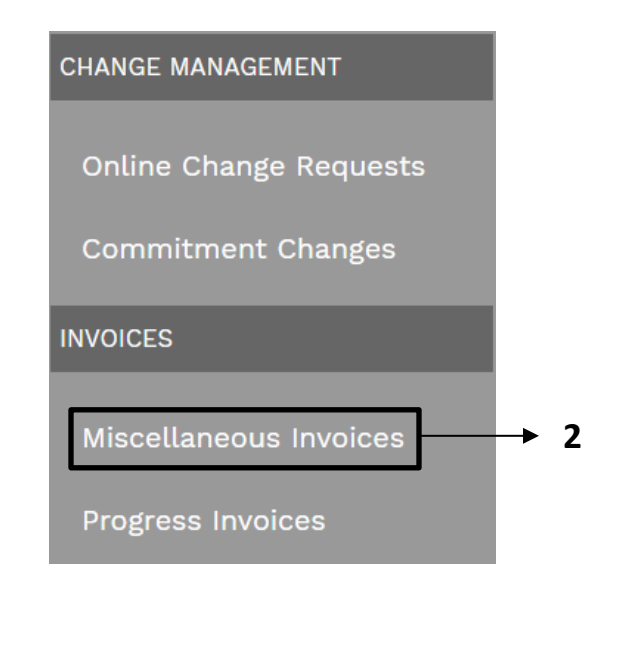

**3-** Click on **+Add** in the top bar.

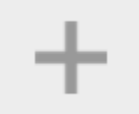

- 4- **Project** field Select the project from the Project drop down menu.
- 5- Company field Will auto-fill based on the contract number selected.
- 6- Vendor Invoice # field Enter internal vendor #
- 7- Invoice Received Date field Will auto-populate
- 8- Description field Enter brief description
- 9- Status/Revision Select
- 10- Cost Period field Select from pull-down menu
- 11- Billing Terms field Select from pull-down menu
- 12-Invoice Due field Will auto-populate based on Cost Period selected
- 13- Voucher # field Enter internal vendor
- 14- Category field Select from pull-down menu
  - a. 01 Business Services Select this option to submit miscellaneous invoices to Business Services for processing.
  - b. 02 Internal Funding Alignment Select this option to capture costs such as PMF, Art, Shop Fees that Business Services includes on 1074's (Budget Reconciliations)
- **15-** Click on **the Save** icon in the top bar.

|                              |             |              |                          | MAIN   |        |
|------------------------------|-------------|--------------|--------------------------|--------|--------|
|                              |             |              |                          | NDALLA |        |
| Project*                     | 4           | •            | RECAP                    |        |        |
| Company 💮                    | 5           | -            | Invoice Amount           |        | \$0.00 |
| Vendor Invoice #             | 6           |              | Unapplied Payments Avail | able   | \$0.00 |
| Invoice Received Date        | 7 12-20-202 | 22 🛗         | Payments Applied         |        | \$0.00 |
| Description                  | 8           |              | Open Balance             |        | \$0.00 |
| Status / Revision Draft      | 9 -         | 0            | USER DEFINED FIELDS      |        |        |
| Cost Period                  | 10          | -            | Invoice Date             |        | Ê      |
| Billing Terms                | 11          | -            |                          |        |        |
| Invoice Due                  | 12          | <u> </u>     |                          |        |        |
| Voucher #                    | 13          |              |                          |        |        |
| Category                     | 14          | -            |                          |        |        |
| Post to Non-commitment Costs |             | $\checkmark$ |                          |        |        |

16- In the lower bar click +Add.

🕂 Add

17- Description field, enter brief description.

18- Cost Code field, select applicable code.

**19- Cost Type field**, select from pull-down menu.

20- UOM field, select from pull-down menu.

**21- Quantity field**, enter quantity, as applicable.

22- Unit Cost field, enter unit cost, as applicable.

**23- Ext. Cost field** – Will auto-populate based on previous cost data entries.

24- Total Cost field – Will auto-populate based on previous cost data entries.

25- Click the Save icon.

| 🛞 Cancel                                                                                                |                                |                         |               |                       |                                                 |                |             |      |                               |            |                          |             |             |            |      |                            |           |
|----------------------------------------------------------------------------------------------------|--------------------------------|-------------------------|---------------|-----------------------|-------------------------------------------------|----------------|-------------|------|-------------------------------|------------|--------------------------|-------------|-------------|------------|------|----------------------------|-----------|
| TTACHMENTS ITEM                                                                                         | DESCRIPTIC                     | COST<br>CODE            | COST<br>TYPE  | UOM                   | QUANTITY                                        | , UNIT<br>COST | EXT<br>COST |      |                               |            | TOTA<br>COS <sup>-</sup> |             |             |            |      | INDING S                   | OURC      |
|                                                                                                    | -                              | -                       |               |                       | -                                               | -              |             |      | -                             |            |                          | 1           | E           | -          |      |                            | -         |
|                                                                                                    |                                |                         | ₽             |                       | 1.00                                            | \$0.0          | \$0.0       | \$   | 0.00                          | \$0.00     | \$0.0                    |             | •••         | \$0.00     |      |                            |           |
| to display.                                                                                             | ↓                              | ¥                       | ♦             | ₩                     | ↓                                               | ♦              | ₩           |      |                               |            | ↓                        |             |             |            |      |                            |           |
|                                                                                                    | 17                             | 18                      | 19            | 20                    | 21                                              | 22             | 23          |      |                               |            | 24                       | ŀ           |             |            |      |                            |           |
|                                                                                                    |                                |                         |               |                       |                                                 |                |             |      |                               |            |                          |             |             |            |      |                            |           |
| Under <b>"Wo</b>                                                                                        | rkflow                         | " tab                   | o, clio       | ck "S                 | ubmi                                            | t" ic          | on.         |      |                               |            |                          |             |             |            |      |                            |           |
| a. Imm                                                                                                  | ediate                         | lv af                   | torc          | lickir                | הם <b>ייכו</b>                                  | uhm            | i+"         | +ha  |                               |            |                          |             |             |            |      |                            |           |
| u. mm                                                                                                   | culate                         |                         |               | 111 6 11              | 12                                              |                |             | не   | nag                           | eγ         | /ill r                   | refi        | resl        | ٦·         |      |                            |           |
|                                                                                                    |                                | iy ui                   |               |                       | ig J                                            | ubiii          | ιι,         | the  | pag                           | e w        | /ill r                   | refi        | resl        | า;         |      |                            |           |
| b. Und                                                                                                  | er <b>"W</b>                   | orkfl                   | ow A          | Actio                 | ns". (                                          | click          | "Sav        | ve". | pag<br>Thi                    | e w<br>s w | /ill r<br>/ill t         | refi<br>:he | resl<br>n p | n;<br>romr | ot p | roce                       | sii       |
| b. Und                                                                                                  | er "W                          | orkfl                   | ow A          | Actio                 | ns", c                                          | click          | "Sav        | ve". | pag<br>Thi                    | e w<br>s w | ill r'<br>ill t          | refi<br>he  | resl<br>n p | n;<br>romp | ot p | roce                       | ssii      |
| b. Und<br>actio                                                                                         | er <b>"W</b> o<br>on by E      | <b>orkfl</b><br>Busin   | ow A<br>ess S | <b>Actio</b><br>Servi | ns", c<br>ces.                                  | click          | "Sav        | ve". | pag<br>Thi                    | e w<br>s w | /ill r<br>'ill t         | refi<br>he  | resl<br>n p | n;<br>romp | ot p | roce                       | ssii      |
| b. Und<br>actio                                                                                         | er <b>"W</b> on by E           | <b>orkfl</b> e<br>Busin | ow A<br>ess S | <b>Actio</b><br>Servi | ns", c<br>ces.                                  | click          | "Sav        | ve". | pag<br>Thi                    | e w<br>s w | /ill r<br>ill t          | refi<br>he  | resl<br>n p | n;<br>romp | ot p | roce                       | ssiı      |
| b. Und<br>actio                                                                                         | er <b>"W</b> o<br>on by E      | orkfle<br>Busin         | ow A<br>ess S | <b>Actio</b><br>Servi | ns", (<br>ces.                                  |                | "Sav        | ve". | pag<br>Thi                    | е w<br>s w | ill r<br>ill t           | refi<br>he  | resl<br>n p | n;<br>romp | ot p | roce:                      | ssir      |
| b. Und<br>actio                                                                                         | er <b>"W</b> on by E           | orkfle<br>Busin         | ow A<br>ess S | <b>Actio</b><br>Servi | ns", (<br>ces.                                  |                | "Sav        | ve". | раg<br>Thi<br><sub>Атта</sub> | е w<br>s w | vill r<br>ill t          | refi<br>he  | resl<br>n p | n;<br>romp | ot p | roce:<br><sub>RKFLOW</sub> | ssir      |
| b. Und<br>actio                                                                                         | er <b>"W</b> o<br>on by E<br>P | orkfl<br>Busin          | ow A<br>ess S | <b>Actio</b><br>Servi | ns", (<br>ces.                                  |                | "Sav        | ve". | раg<br>Thi<br>атта            | е w<br>s w | vill r<br>ill t          | refi<br>he  | resl<br>n p | n;<br>romŗ | ot p | RKFLOW                     | ssir      |
| b. Und<br>actio                                                                                         | er <b>"W</b> o<br>on by E<br>P | orkfle<br>Busin         | ow A<br>ess S | <b>Actio</b><br>Servi | n <b>s"</b> , (<br>Ces.                         |                | "Sav        | ve". | раg<br>Thi                    | снме       | vill r<br>ill t          | refi<br>he  | resl<br>n p | n;<br>romp | ot p | roce                       | ssir      |
| b. Und<br>actio                                                                                         | er <b>"W</b> o<br>on by E<br>P | orkfl<br>Busin          | ow A<br>ess S | <b>Actio</b><br>Servi | ns", (<br>ces.                                  |                | "Sav        | ve". | раg<br>Thi                    | снме       | /ill r<br>ill t          | refi        | n p         | n;<br>romp | ot p | RKFLOW                     | ssir      |
| b. Und<br>actio                                                                                         | er <b>"W</b> o<br>on by E<br>P | orkfl<br>Busin          | ow A<br>ess S | <b>Actio</b><br>Servi | NOTE                                            | click          | "Sav        | ve". | pag<br>Thi                    | снме       | vill r<br>ill t          | refi        | resl<br>n p | n;<br>romp | ot p | RKFLOW                     | ssir      |
| b. Und<br>actions                                                                                       | er "Wo<br>on by E              | orkfl<br>Busin          | ow A<br>ess S | Actio<br>Servi        | NOTE                                            |                | "Sav        | ve". | pag<br>Thi                    | е w<br>s w | vill r<br>ill t          | refi<br>he  | resl<br>n p | n;<br>romp | ot p | roce:                      | ssir      |
| b. Und<br>actions                                                                                       | er " <b>W</b> on by E          | orkfl<br>Busin          | ow A<br>ess S | <b>Actio</b><br>Servi | NOTE                                            | click          | "Sav        | ve". | pag<br>Thi                    | CHME       | vill r<br>ill t<br>NTS   | refi        | resl<br>n p | n;<br>romp | ot p | roce:                      | ssir      |
| b. Und<br>actions                                                                                       | er <b>"W</b> on by E           | orkfl<br>Busin          | ow A<br>ess S | <b>Actio</b><br>Servi | NOTE                                            | es             | "Sav        | ve". | pag<br>Thi                    | S W        | vill r<br>ill t<br>NTS   | refi        | resl<br>n p | n;<br>romp | wor  | RKFLOW                     | 55ii      |
| b. Und<br>action<br>MAIN<br>ACTIONS                                                                     | er <b>"W</b> on by E           | ayments                 | ess S         | <b>Actio</b><br>Servi | NOTE                                            |                | "Sav        | ve". | pag<br>Thi                    | CHME       | vill r<br>ill t<br>NTS   | refi        | n p         | n;<br>romp | wor  | RKFLOW                     | ,<br>,    |
| b. Und<br>action<br>MAIN<br>ACTIONS                                                                     | er <b>"W</b> on by E           | ayments                 | ess S         | <b>Actio</b><br>Servi | т <u>е</u> 3 <b>1</b><br><b>ns</b> ", с<br>сеs. | es             | "Sav        | ve". | pag<br>Thi                    | CHME       | vill r<br>ill t<br>NTS   | refi        | resl<br>n p | n;<br>romp | wor  | RKFLOW                     | ssir<br>' |
| b. Und<br>action<br>MAIN<br>ACTIONS                                                                     | er "Wo<br>on by E<br>P/        | ayments                 | ess S         | <b>Actio</b><br>Servi | ns", (<br>ces.                                  | es             | "Sav        | ve". | pag<br>Thi                    | CHME       | vill r<br>ill t<br>NTS   | refi        | n p         | n;<br>romp | wor  | RKFLOW                     | 55ir<br>' |
| <ul> <li>b. Und action</li> <li>MAIN</li> <li>ACTIONS —</li> <li>SUBMIT</li> <li>BUSINESS PR</li> </ul> | er "Wo<br>on by E<br>P/        | ayments                 | ess S         | <b>Actio</b><br>Servi | NOTE                                            | click          | "Sav        | ve". | pag<br>Thi                    | CHME       | vill r<br>ill t          | refi        | n p         | n;<br>romp | wor  | RKFLOW                     | ssir<br>' |
| <ul> <li>b. Und action</li> <li>MAIN</li> <li>ACTIONS —</li> <li>SUBMIT</li> <li>BUSINESS PR</li> </ul> | er "Wo<br>on by E<br>P/        | ayments                 | ess S         | <b>Actio</b><br>Servi | NOTE                                            | click          | "Sav        | ve". | pag<br>Thi                    | сние       | vill r<br>ill t          | refi        | resl<br>n p | n;<br>romp | wor  | RKFLOW                     | ssir<br>' |